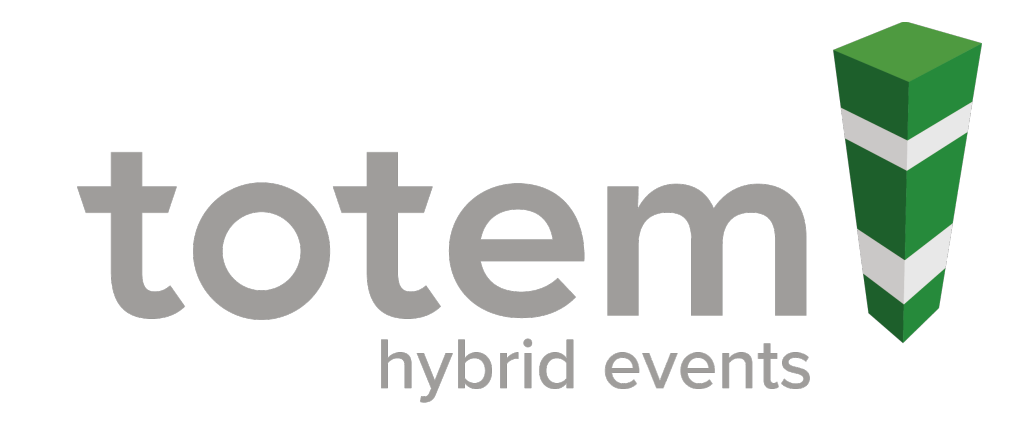

## **Meeting Bookings Process**

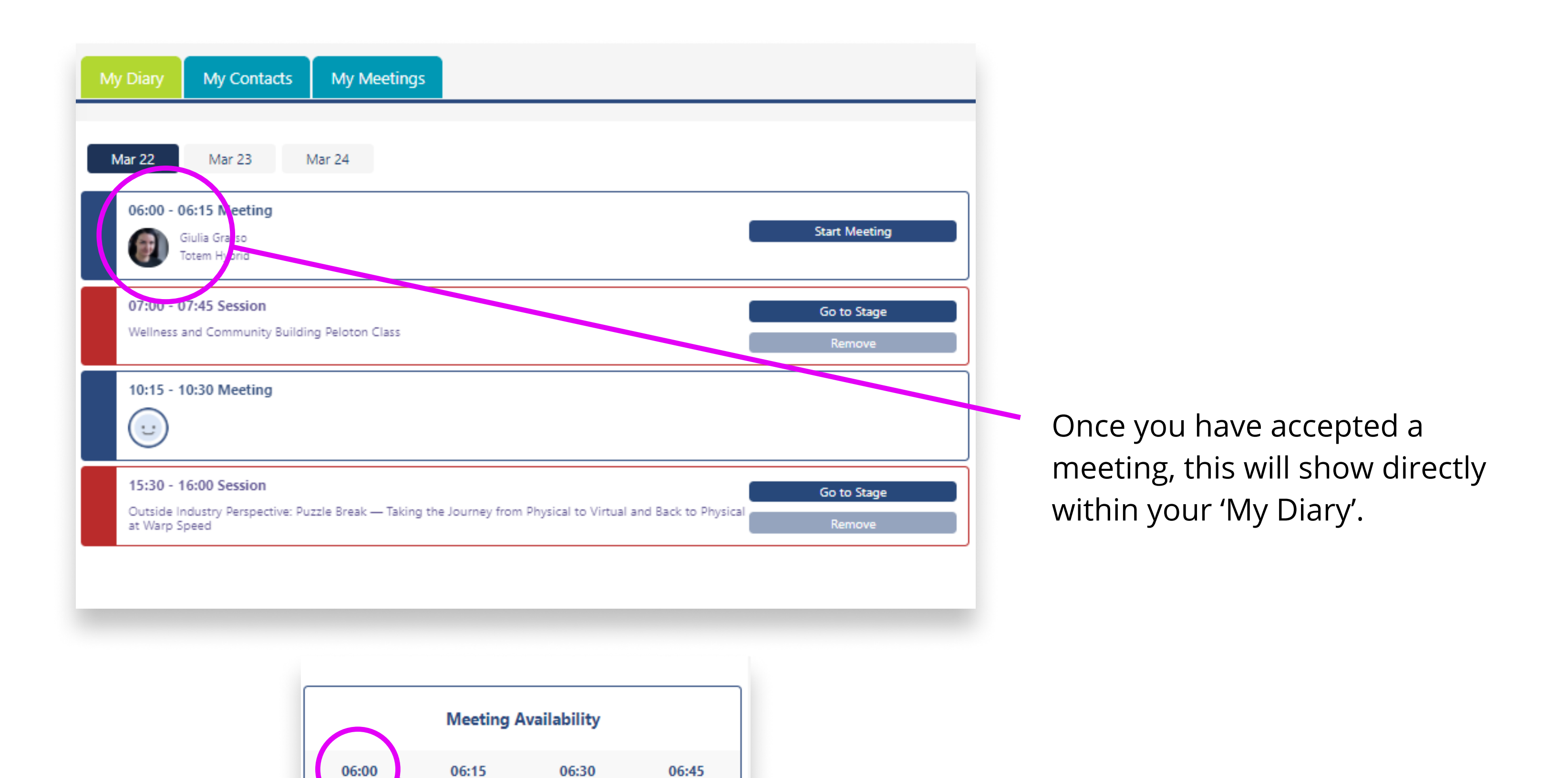

07:45

To ensure another meeting is not requested at the same time – mark this meeting time as 'unavailable' by selecting the time. This will then grey out this time in your meeting availability.

| 08:00 | 08:15 | 08:30 | 08:45 |
|-------|-------|-------|-------|
| 09:00 | 09:15 | 09:30 | 09:45 |
| 10:00 | 10:15 | 10:30 | 10:45 |
| 11:00 | 11:15 | 11:30 | 11:45 |
| 12:00 | 12:15 | 12:30 | 12:45 |
| 13:00 | 13:15 | 13:30 | 13:45 |
| 14:00 | 14:15 | 14:30 | 14:45 |
| 15:00 | 15:15 | 15:30 | 15:45 |
| 16:00 | 16:15 | 16:30 | 16:45 |
| 17:00 | 17:15 | 17:30 | 17:45 |
| 18:00 | 18:15 | 18:30 | 18:45 |
| 19:00 | 19:15 | 19:30 | 19:45 |
| 20:00 | 20:15 | 20:30 | 20:45 |
| 21:00 |       |       |       |

07:15

07.50

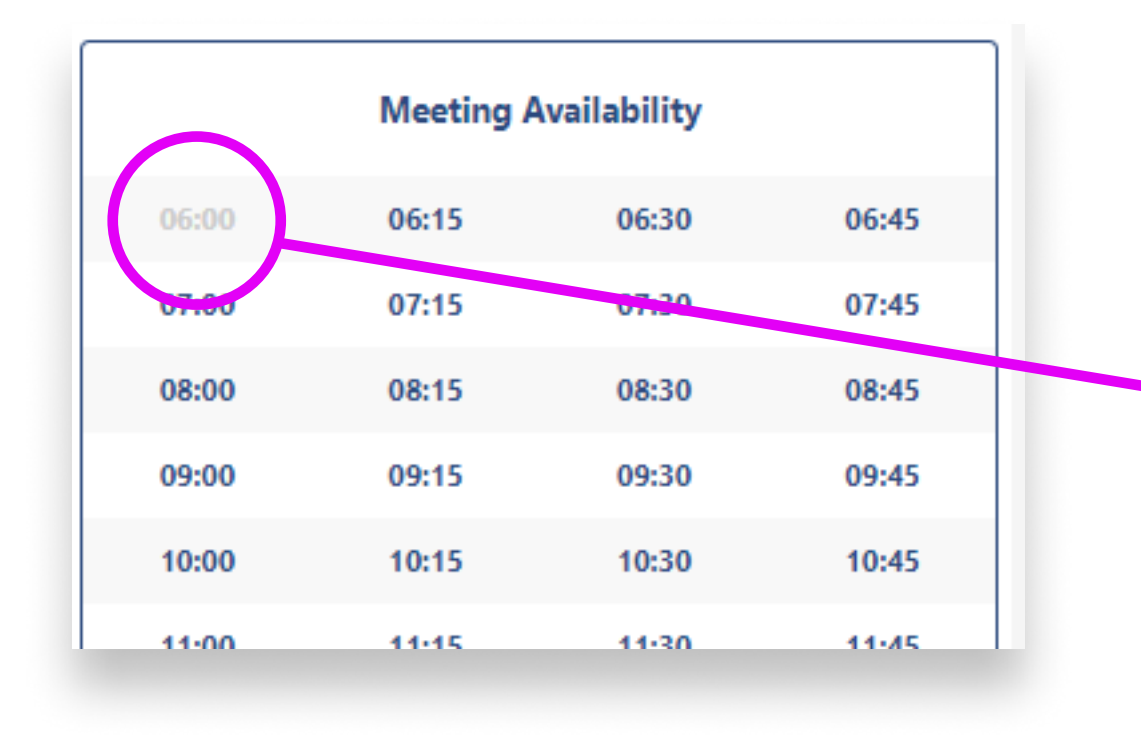

Once selected, meeting time is greyed out.